# Ćwiczenie 8 - Lupa

Celem ćwiczenia jest nabycie umiejętności w posługiwaniu się warstwami maskującymi oraz pogłębienie swojej wiedzy z zakresu skryptów Action Sctipt 3.0. Pobierz przykład.

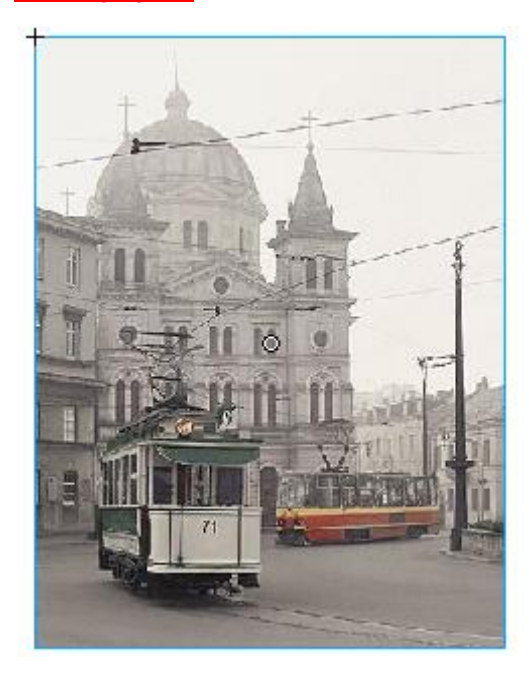

## Krok 1

Na początek importujemy dowolne zdjęcie np. z <u>internetu</u>. Robimy to za pomocą polecenia z menu (**Plik**  $\rightarrow$  **Importuj**  $\rightarrow$  **Importuj do biblioteki**).

W panelu **Biblioteka** pojawia się nowy wpis, który przenosimy na scenę główną.

Następnie przekształcamy zdjęcie w *Klip filmowy* (z menu kontekstowego **Konwertuj na symbol** lub **F8**).

## Krok 2

Zdjęcie to nadal jest w scenie głównej i tu nadajemy mu w okienku '**<Nazwa instancji>'**: *zdjecie1 –* **UWAGA!! – pisane bez polskich ogonków.** 

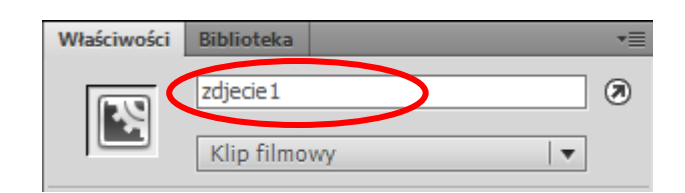

# Krok 3

Wstawiamy nowy *Klip filmowy* (Wstaw → Nowy symbol *<typ: Klip filmowy>*), w którym skonstruujemy lupę powiększającą. Musimy mieć do tego trzy warstwy (patrz rysunek obok). W pierwszej warstwie od góry (nazwijmy ją *"wygląd lupy"*) rysujemy kształt naszej lupy:

| Oś czasu | Edytor | ruchu |   |   |  |
|----------|--------|-------|---|---|--|
|          |        |       | • | ۵ |  |
| 🕤 ma     | 2      |       |   |   |  |
| 🕤 zdj    |        | ٠     | ٠ |   |  |
| ∃ wy     |        | ٠     | ٠ |   |  |

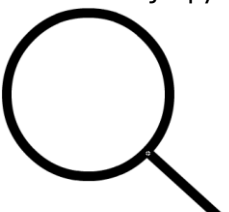

## Krok 4

Na warstwie *"maska"* rysujemy okrąg, przez które będziemy oglądać zdjęcie. Okrąg można utworzyć poprzez skopiowanie samego wypełnienia oka lupy z poprzedniej warstwy (można zmienić kolor wypełnienia).

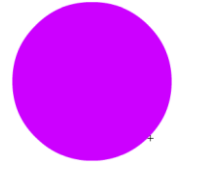

## Krok 5

Na warstwie *"zdjęcie"* wstawiamy utworzonego w kroku1 symbol *Klipa filmowego*. Tym razem instancji tego symbolu nadajemy nazwę ' **<Nazwa instancji>'** jako *zdjecie2*.

## Krok 6

Warstwie "maska" nadajemy tryb maski (patrz rysunek po prawej).

| Oś czasu Edytor r | uchu |   |   |   |
|-------------------|------|---|---|---|
|                   |      | 9 |   | 5 |
| 👩 maska           |      | • |   |   |
| 😴 zdjęcie         | ×    | • |   |   |
| n wygląd          |      | ٠ | ٠ |   |
|                   |      |   |   |   |

I to koniec pracy z tym klipem. Całość powinna wyglądać jak na rysunku poniżej).

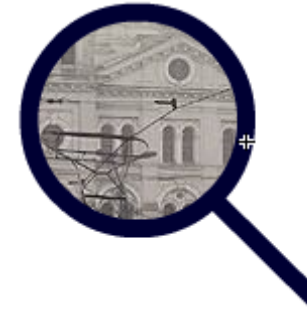

#### Krok 7

Przechodzimy do sceny głównej, gdzie jest już nasze *zdjecie1*. Wstawiamy tu też klip filmowy *"lupa*" z palety **Biblioteka** i nadajemy mu nazwę instancji: *lupa*.

# Krok 8

W głównej scenie tworzymy jeszcze warstwę "akcje" (rysunek obok).

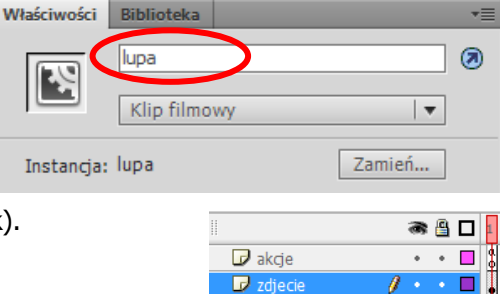

# Krok 9

W klatce tej warstwy wpisujemy akcję (F9):

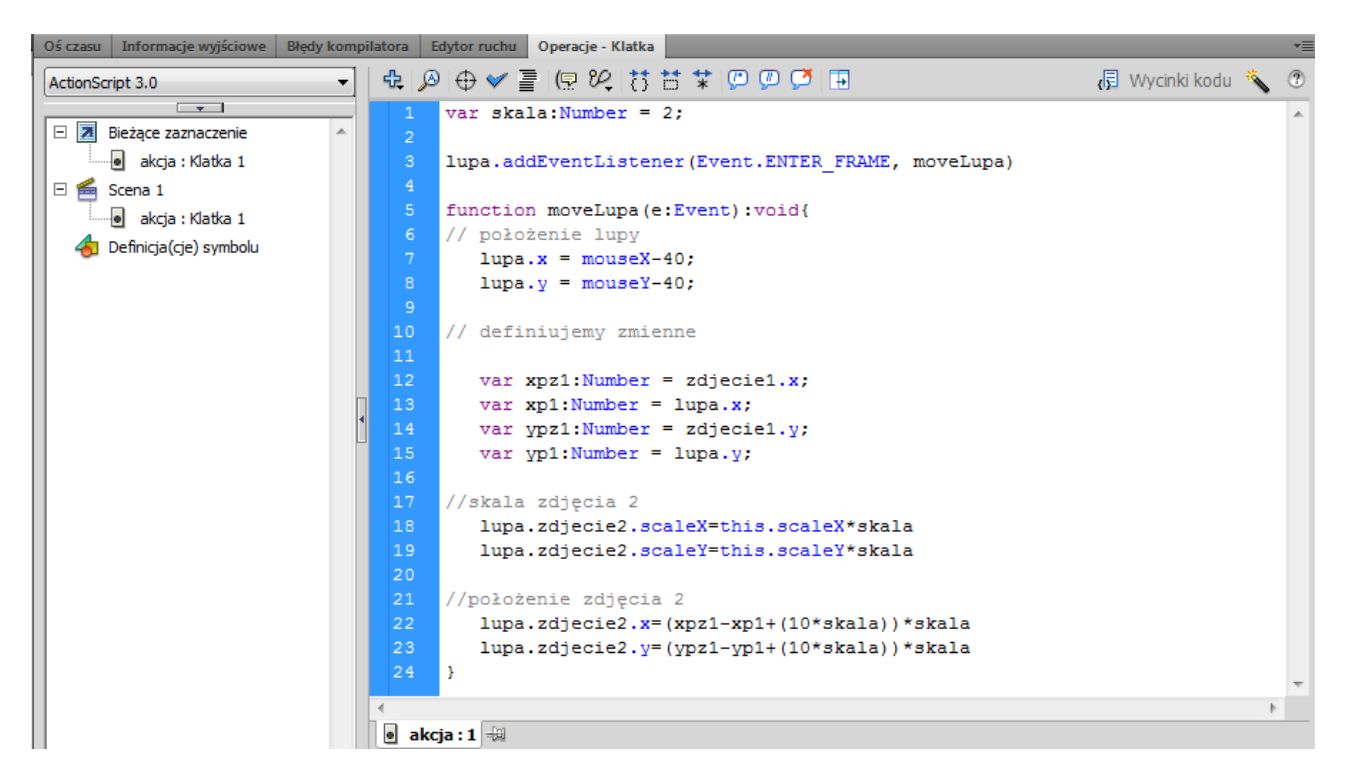

Wartość 10 wynika z przesunięcia środka "szkiełka" lupy do rzeczywistego środka klipu filmowego.

## Kod do skopiowania:

```
var skala:Number = 2;
lupa.addEventListener(Event.ENTER_FRAME, moveLupa)
function moveLupa(e:Event):void{
// położenie lupy
lupa.x = mouseX-40;
lupa.y = mouseY-40;
// definiujemy zmienne
var xpz1:Number = zdjecie1.x;
var xp1:Number = lupa.x;
var ypz1:Number = zdjecie1.y;
var yp1:Number = lupa.y;
```

```
//skala zdjęcia 2
    lupa.zdjęcie2.scaleX=this.scaleX*skala
    lupa.zdjęcie2.scaleY=this.scaleY*skala
//położenie zdjęcia 2
    lupa.zdjęcie2.x=(xpz1-xp1+(10*skala))*skala
    lupa.zdjęcie2.y=(ypz1-yp1+(10*skala))*skala
}
```

## Krok 10

Można stworzyć jeszcze przyciski, dzięki którym będziemy mogli zmieniać skalę powiększenia, np:

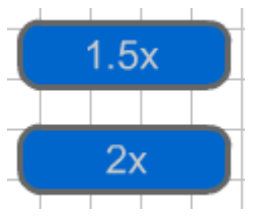

Przycisk to symbol, który wstawiamy poprzez polecenie **Wstaw** > **Nowy symbol**:

| Utwórz nov          | vy syı       | mbol         |   | × |  |  |
|---------------------|--------------|--------------|---|---|--|--|
| Nazwa: przycisk1 OK |              |              |   |   |  |  |
| Typ:                | Przycisk 🛛 🔻 |              |   |   |  |  |
| Folder:             |              | Klip filmowy | 1 |   |  |  |
| , order.            | ✓            | Przycisk     |   |   |  |  |
| Zaawanso            |              | Grafika      |   |   |  |  |

Symbol ten ma charakterystyczną listwę czasową. Uzupełniamy tu z reguły wszystkie klatki (oznaczające stany przycisku). Wypełnijmy klatki grafiką i tekstem (na osobnej warstwie). Stany (klatki) mogą różnić się między sobą kolorystyką znajdujących się tam elementów. Kolory nie mają znaczenia tylko w klatce HIT oznaczającej pole reakcji przycisku.

Oto ostateczny wygląd listwy czasowej naszego przycisku:

Potrzebujemy dwa-trzy przyciski. Gotowy przycisk w bibliotece możemy powielić (polecenie **Powiel...**) i w duplikacie zmienić ustawienia np. treść tekstu przycisku.

| Oś czasu                | Informacje w  | ryjściowe | Błę    | Błędy kompilatora |        |       | Edytor ruchu |      | Operacje     |  |
|-------------------------|---------------|-----------|--------|-------------------|--------|-------|--------------|------|--------------|--|
|                         |               | •         |        | W g               | Over   | Down  | Hit          |      |              |  |
| 🕤 tel                   | st            | ••        |        | •                 | •      | •     | •            |      |              |  |
| 🖷 tlo                   | 1             | •••       |        | •                 | •      | •     | •            |      |              |  |
|                         |               |           |        |                   |        |       |              |      |              |  |
|                         |               |           |        |                   |        |       |              |      |              |  |
|                         | 1             |           |        | <b>I 4 1</b>      |        | ▶I    | <b>\$</b>    | °C 🐿 | [·] <u>1</u> |  |
| duplikov                | vanie_klipu ( | × Skr     | /pt-1* |                   | duplic | ateMo | vie in AS    | 3* 🖂 | Skrypt       |  |
| 🗘 🖺 Scena 1 🖉 przycisk2 |               |           |        |                   |        |       |              |      |              |  |
|                         |               |           |        |                   |        |       |              |      |              |  |
|                         |               |           |        |                   |        |       |              |      |              |  |
| 2.0 ×                   |               |           |        |                   |        |       |              |      |              |  |
| <b>Z</b> , <b>U</b> X   |               |           |        |                   |        |       |              |      |              |  |
|                         |               |           |        |                   |        |       |              |      |              |  |
|                         |               |           |        |                   |        |       |              |      |              |  |

## Krok 11

Przyciski wstawiamy do sceny głównej i pozostało nam jeszcze dodanie akcji. Zanim to jednak nastąpi musimy nadać nazwy instancji naszym przyciskom:

| ++                                                     | ••                                                     |
|--------------------------------------------------------|--------------------------------------------------------|
| Biblioteka Ustawienia predefiniowane n Właściwości 🛛 📲 | Biblioteka Ustawienia predefiniowane n Właściwości 🛛 📲 |
| btn2_5                                                 | btn2_0                                                 |
| Instancja: przycisk1 Zamień                            | Instancja: przycisk2 Zamień                            |

W klatce 1 warstwy akcji (poniżej już istniejącego tam kodu) wpisujemy akcję:

# Grafika animacyjna w Adobe Flash CS5.5

Studia podyplomowe "GRAFIKA KOMPUTEROWA I TECHNIKI MULTIMEDIALNE", sem. I

| Oś czasu Info                                                                                | rmacje wyjściowe Błę                                                         | dy kompila | atora E                                                              | dytor ruchu Operacje - Klatka                                                                                                    |              |   | •= |
|----------------------------------------------------------------------------------------------|------------------------------------------------------------------------------|------------|----------------------------------------------------------------------|----------------------------------------------------------------------------------------------------|--------------|---|----|
| ActionScript 3.                                                                              | D                                                                            | -          | æ 🔊                                                                  | ⊕♥≧ 🖗 % 🗄 🛱 🗭 🖗 🗭 📮 🐻                                                                                                    | Wycinki kodu | * | 3  |
| <ul> <li>■ Bieżąc</li> <li>■ ał</li> <li>■ Scena</li> <li>■ ał</li> <li>▲ Definic</li> </ul> | e zaznaczenie<br>kcja : Klatka 1<br>1<br>kcja : Klatka 1<br>cja(cje) symbolu | *          | 26<br>27<br>28<br>29<br>30<br>31<br>32<br>33<br>34<br>35<br>36<br>37 | <pre>function setSkala1(myevent:MouseEvent):void{     skala=2.0; } function setSkala2(myevent:MouseEvent):void{     skala=2.5; } btn2_0.addEventListener(MouseEvent.CLICK,setSkala1); btn2_5.addEventListener(MouseEvent.CLICK,setSkala2);</pre> |              |   | •  |

#### Kod do skopiowania:

```
function setSkala1(myevent:MouseEvent):void{
    skala=2.0;
}
function setSkala2(myevent:MouseEvent):void{
    skala=2.5;
}
btn2_0.addEventListener(MouseEvent.CLICK,setSkala1);
btn2_5.addEventListener(MouseEvent.CLICK,setSkala2);
```